# Anleitung zum Bewerbungs-/ Zulassungsverfahren der Technischen Hochschule Ulm

# Inhalt

| Accounterstellung 2         | 2 |
|-----------------------------|---|
| Navigation                  | 2 |
| Login                       | 2 |
| Hauptmenü                   | 3 |
| Neue Bewerbung erstellen    | 3 |
| Uploads und Infotexte       | 5 |
| Einreichung des Antrags     | 5 |
| Ergebnisse der Bearbeitung  | 5 |
| Gültig6                     | 5 |
| Vorläufig ausgeschlossen    | 5 |
| Ausgeschlossen              | 5 |
| Zulassung und Einschreibung | 5 |
| Abgelehnt                   | 5 |
| Angebot liegt vor           | 5 |
| Antrag auf Immatrikulation  | 3 |

## Accounterstellung

- 1. Bewerbungsportal über den Link <u>www.thu.de/bewerbungsportal</u> aufrufen.
- 2. Unter "Account erstellen" nötige Daten eingeben. Diese werden für den Bewerbungsprozess übernommen.

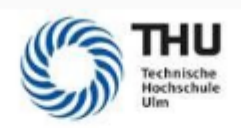

Bitte geben Sie Ihre Daten zur Erstellung eines Accounts ein.

| Max                           |  |
|-------------------------------|--|
| Mustermann                    |  |
| 01.03.1998                    |  |
| max.mustermann@mustermail.com |  |
|                               |  |
|                               |  |
| •••••                         |  |
|                               |  |
| Absenden                      |  |
| Abbrechen                     |  |

- 3. "Absenden".
- 4. Accounterstellung über den Link in der Bestätigungsemail abschließen.
- 5. Die Bewerbernummer im Format BXXXXXX, mit der Sie sich auf dem Portal anmelden können, können Sie ebenfalls der Bestätigungsmail entnehmen.

## Navigation

Login

Wenn Sie Ihren Account erfolgreich registriert haben, können Sie sich beim Bewerberportal mit der Bewerbernummer und Ihrem selbst gewählten Passwort anmelden.

## Hauptmenü

Nach dem Login befinden Sie sich stets auf der Hauptmenüseite des Bewerberportals. Diese sieht wie folgt aus:

|                                                                               |                                                                               | Ċ                                                                             | 0 i 8                  |
|-------------------------------------------------------------------------------|-------------------------------------------------------------------------------|-------------------------------------------------------------------------------|------------------------|
|                                                                               | Zulassungsportal                                                              | 4                                                                             | 5                      |
| neue Bewerbung                                                                |                                                                               |                                                                               |                        |
| 1                                                                             |                                                                               |                                                                               |                        |
| E.                                                                            | 2                                                                             |                                                                               |                        |
|                                                                               | 2                                                                             |                                                                               |                        |
| ne Anträge                                                                    |                                                                               |                                                                               |                        |
| M.Eng. SystemsEng. und Mgt.<br>(10000000304)<br>Wintersemester 2022           | M.Eng. Elektr. Energiesys POVN 49 HFS<br>(10000000282)<br>Sommersemester 2022 | M.Eng. Elektr. Energiesys POVN 49 HFS<br>(10000000261)<br>Sommersemester 2022 |                        |
| Zulassungsangebot aktuell nicht möglich                                       | Zulassungsangebot aktuell nicht möglich                                       | güttig                                                                        |                        |
| M.Eng. Elektr. Energiesys POVN 49 HFS<br>(10000000260)<br>Sommersemester 2022 |                                                                               |                                                                               |                        |
| Zulassungsangebot aktuell nicht möglich                                       |                                                                               |                                                                               |                        |
|                                                                               |                                                                               |                                                                               |                        |
|                                                                               |                                                                               | _                                                                             |                        |
|                                                                               |                                                                               | 3                                                                             | 5                      |
|                                                                               |                                                                               |                                                                               | leine persönlichen Det |

Unter der Kachel "neue Bewerbung" [1] können Sie eine neue Bewerbung erstellen und einreichen.

Unter der Überschrift "meine Anträge" [2] sehen Sie den Status Ihrer bereits gestellten oder zwischengespeicherten Anträge/Bewerbungen. Bei erster Anmeldung wird dieser Bereich leer sein. Sie können einzelne Bewerbungen anklicken, um mehr Informationen über sie zu sehen und ggf. zu bearbeiten.

Mit der Schaltfläche "Meine persönlichen Details" [3] können Sie Ihre gespeicherten Daten wie Adresse und Geburtsdatum einsehen und bearbeiten.

Mit den drei Schaltflächen ganz oben [4] können Sie sich ausloggen sowie zusätzliche Informationen zur Nutzung des Portals erhalten.

Mit der Schaltfläche rechts oben [5] können Sie die Website auf Englische Sprache umstellen.

## Neue Bewerbung erstellen

- 1. Klicken Sie auf die Kachel "neue Bewerbung".
- 2. Sie sehen nun die folgende Oberfläche:

|                     |                           | Ċ | ? | i | 8 ~ |
|---------------------|---------------------------|---|---|---|-----|
| <                   | Vorbereitender Fragebogen |   |   |   |     |
| Auswahl Studiengang |                           |   |   |   |     |
| Bewerbung:          |                           |   | ~ |   |     |
| Studienwunsch:      | Auswählen                 |   | C |   |     |

- 3. Wählen Sie nun die gewünschte Art des Studiums (Bachelor oder Master/ erstes oder höheres Fachsemester), sowie den korrekten Studiengang im Vorabfragebogen aus und klicken Sie anschließen unten rechts auf die Schaltfläche "Übernehmen".
- 4. Sie sehen nun folgende Oberfläche:

|                    |                      |                                            | 0 0                | i    | 8 ~         |
|--------------------|----------------------|--------------------------------------------|--------------------|------|-------------|
| K Abschnitt        | 1                    | udienangebot - M.Eng. SystemsEng. und Mgt. |                    |      |             |
| Angaben zur Person | Angaben zur Person   |                                            |                    |      |             |
| Adressdaten        | 2                    | law v                                      |                    |      |             |
| Studienabschluss   | Nachname:*           | Max                                        |                    |      |             |
| Sprachkenntnisse   | Voname:*             | Mustermann                                 |                    |      |             |
| Sonderanträge      | Uncontrastrust.      |                                            |                    |      |             |
| Uploads            |                      | () weblich                                 |                    |      |             |
| Erklärung          |                      | O Divers                                   |                    |      |             |
|                    |                      | Otrie Angabe                               |                    |      |             |
|                    | Geburtsdatum:*       | 20.02.1990                                 |                    |      |             |
|                    | 3 Geburtson:         | Werne                                      |                    |      |             |
|                    | Geburtsland:         |                                            |                    | ×    |             |
|                    | Geburtsname:         |                                            |                    |      | i           |
|                    | Nationaliză:*        | Deutschland                                |                    | Ý    |             |
|                    | Zweite Nationalität: |                                            |                    | ~    |             |
|                    |                      |                                            |                    |      |             |
|                    |                      | 4                                          |                    |      |             |
|                    |                      | Zwischersp                                 | eichern und zurück | Area | geinreichen |

5. Unter jedem der Reiter auf der linken Seite [1] finden Sie Formulare zu verschiedenen Themenbereichen, welche Sie vor der Einreichung ausfüllen müssen.

Pflichtfelder [2] sind mit einem roten Stern markiert und müssen ausgefüllt werden, Felder ohne Stern [3] sind je nach Studiengang optional.

Sollten Sie die Konfiguration Ihres Antrags unterbrechen müssen, so empfiehlt es sich, diesen vor dem Verlassen der Seite im aktuellen Zustand zu speichern [4]. Beim Wechsel zwischen Reitern [1] ist es nicht nötig, zwischenzuspeichern.

Sind alle Pflichtfelder ausgefüllt und alle Pflichtuploads geschehen, können Sie Ihren Antrag einreichen [4]. Sollte dies nicht der Fall sein, wird die Seite Sie darauf hinweisen und den Ort der fehlenden Informationen bei den Reitern [1] anzeigen.

## Uploads und Infotexte

Das Formular zum Upload von Dokumenten wird, je nach Studiengang und möglichen Sonderanträgen etwa wie folgt aussehen:

|              |           |                                                        |                                                                          | Ċ ()                                  | i 8 ~             |
|--------------|-----------|--------------------------------------------------------|--------------------------------------------------------------------------|---------------------------------------|-------------------|
| <            | Abschnitt | s                                                      | tudienangebot - M.Eng, SystemsEng, u                                     | ind Mgt.                              |                   |
| Angaben zur  | Person    | Uploads                                                |                                                                          |                                       |                   |
| Adressdaten  |           |                                                        | Bitte laden Sie die entsprechenden Na                                    | chwie nur in den dafür vorgesel       | nenen             |
| Studienabsch | luss      |                                                        | Uploadfeldern hoch, da es ansonsten<br>Teilnahme am Verfahren kommen kan | zu Nachteilen oder einer Nicht-<br>n. |                   |
| Sprachkenntr | ilsse *   |                                                        |                                                                          |                                       |                   |
| Sonderanträg | e         | Zeugnis und Transcript                                 |                                                                          |                                       |                   |
| Uploads      |           | Haben Sie bereits ihr Abschlusszerugnis<br>erhalten?!* |                                                                          |                                       |                   |
| Erklärung    |           |                                                        | O Nein                                                                   |                                       |                   |
|              |           | Prüfungszeugnis.*                                      | + Dokument hochladen                                                     |                                       |                   |
|              |           | Akademisches Transkript:*                              | + Dokument hochladen                                                     |                                       |                   |
|              |           | Weitere Unterlagen                                     |                                                                          |                                       | 20                |
|              |           | Motivationsschreiben:                                  | + Dokument hochladen                                                     |                                       | 2 i               |
|              |           | Lebenslauf                                             | + Dokument hochladen                                                     |                                       | i                 |
|              |           | Weitere Unterlagen:                                    | + Dokument hochladen                                                     |                                       | i                 |
|              |           | Sonderanträge                                          |                                                                          |                                       |                   |
|              |           |                                                        |                                                                          | Zwischerspeichern und zurück          | Antrag einreichen |

Mit einem Klick auf "Dokument hochladen" [1] öffnet sich der File-Explorer Ihres Geräts und Sie können eine Datei für den Upload auswählen. Bitte beachten Sie, dass ausschließlich PDF und JPG Dateien unterstützt werden.

Mit einem Klick auf die "i" Schaltfläche [2] werden Ihnen zusätzliche Informationen zur nebenstehenden Frage gegeben.

### Einreichung des Antrags

Sobald Sie alle nötigen Eingaben und Uploads getätigt haben, können Sie Ihren Antrag über die Schaltfläche rechts unten einreichen. Dies kann teils etwas dauern, schließen Sie währenddessen nicht Ihren Browser. Ist Ihr Antrag erfolgreich eingereicht, erhalten Sie eine Bestätigungsmail.

Nach erfolgreicher Einreichung erscheint Ihr Antrag nun im Hauptmenü unter "Meine Anträge" als "Eingereicht" oder "wird bearbeitet". Nun gilt es, auf die Bearbeitung des Antrags durch die THU zu warten.

|   |                                                                             |                  |  | ு | ? | i | 8 ~ |
|---|-----------------------------------------------------------------------------|------------------|--|---|---|---|-----|
|   |                                                                             | Zulassungsportal |  |   |   |   |     |
|   | neue Bewerbung                                                              |                  |  |   |   |   |     |
|   |                                                                             |                  |  |   |   |   |     |
| M | ine Anträge                                                                 |                  |  |   |   |   |     |
|   | M.Eng. Systems Eng. und Mgt M. Eng.<br>(10000000386)<br>Wintersemester 2022 |                  |  |   |   |   |     |
|   | Antrag eingereicht                                                          |                  |  |   |   |   |     |

## Ergebnisse der Bearbeitung

Sobald Ihr Antrag bearbeitet wurde, werden Sie per Mail und auf dem Bewerberportal informiert. Es sind grundsätzlich folgende Ergebnisse möglich.

#### Gültig

Ihre Bewerbung ist gültig und wurde in das Bewerbungsverfahren aufgenommen. Nun gilt es, auf den Abschluss des Verfahrens zu warten.

### Vorläufig ausgeschlossen

Aufgrund von Formfehlern oder fehlenden Angaben kann Ihre Bewerbung in ihrer derzeitigen Form nicht in das Bewerbungsverfahren aufgenommen werden. Klicken Sie auf die Schaltfläche des Antrags. Reichen Sie die als fehlerhaft/fehlend markierten Angaben nach und senden Sie die Bewerbung erneut ein.

#### Ausgeschlossen

Ihre Bewerbung kann aufgrund fehlender Berechtigungen, verlorenem Prüfungsausschluss o.Ä. nicht angenommen werden.

## Zulassung und Einschreibung

Sobald das Verfahren abgeschlossen ist, werden Sie per Mail und auf dem Bewerberportal informiert. Es sind grundsätzlich folgende Ergebnisse möglich.

#### Abgelehnt

Ihre Unterlagen waren bis zur Bewerbungsfrist nicht vollständig bzw. nicht zulässig.

#### Angebot liegt vor

Ihr Antrag auf Zulassung wurde angenommen – nun können Sie sich immatrikulieren. Hierfür klicken Sie auf die Kachel des Antrags und nehmen das Angebot an.

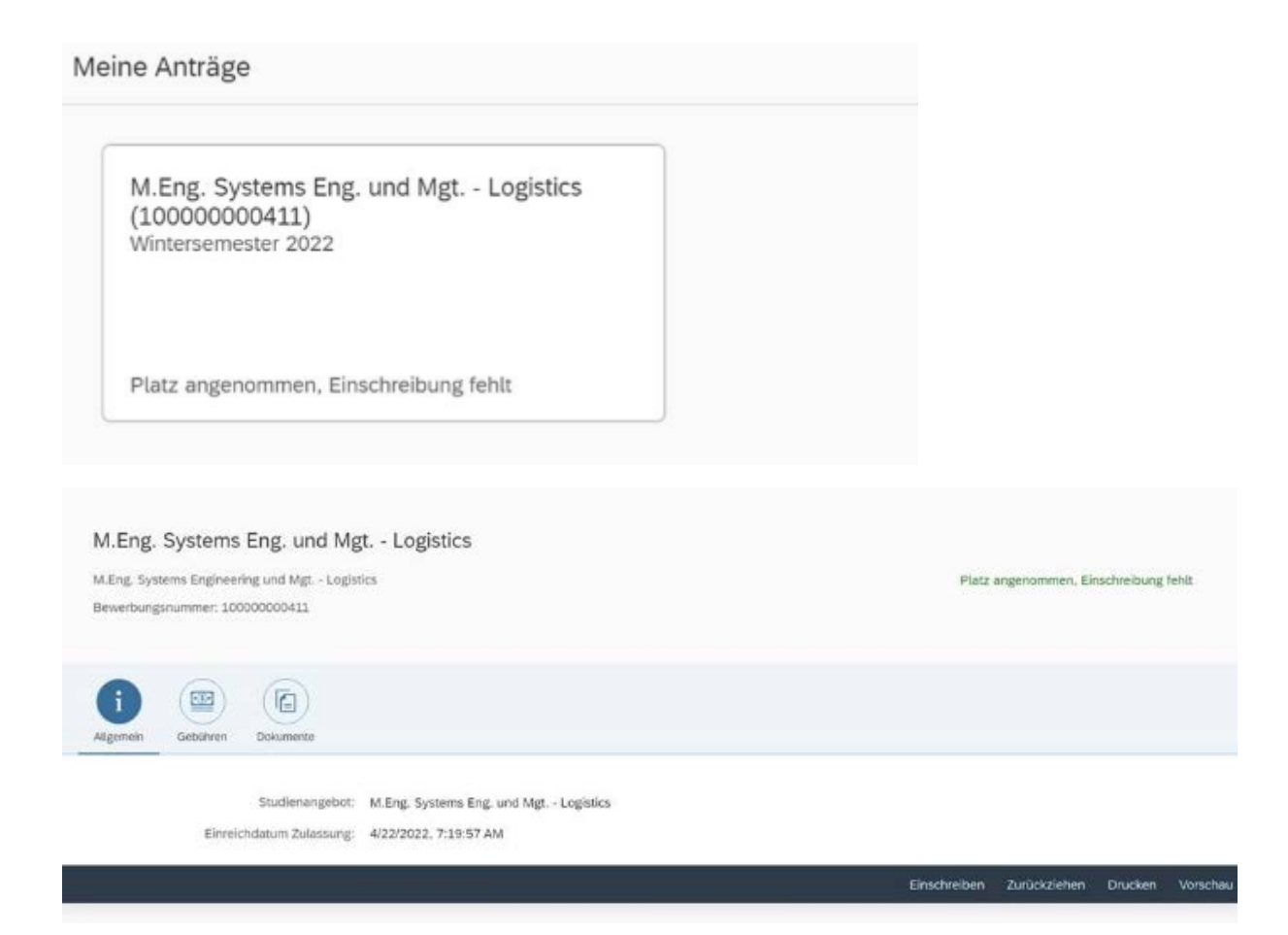

Anschließend klicken Sie erneut auf die Kachel des Antrags, um den Antrag auf Immatrikulation auszufüllen.

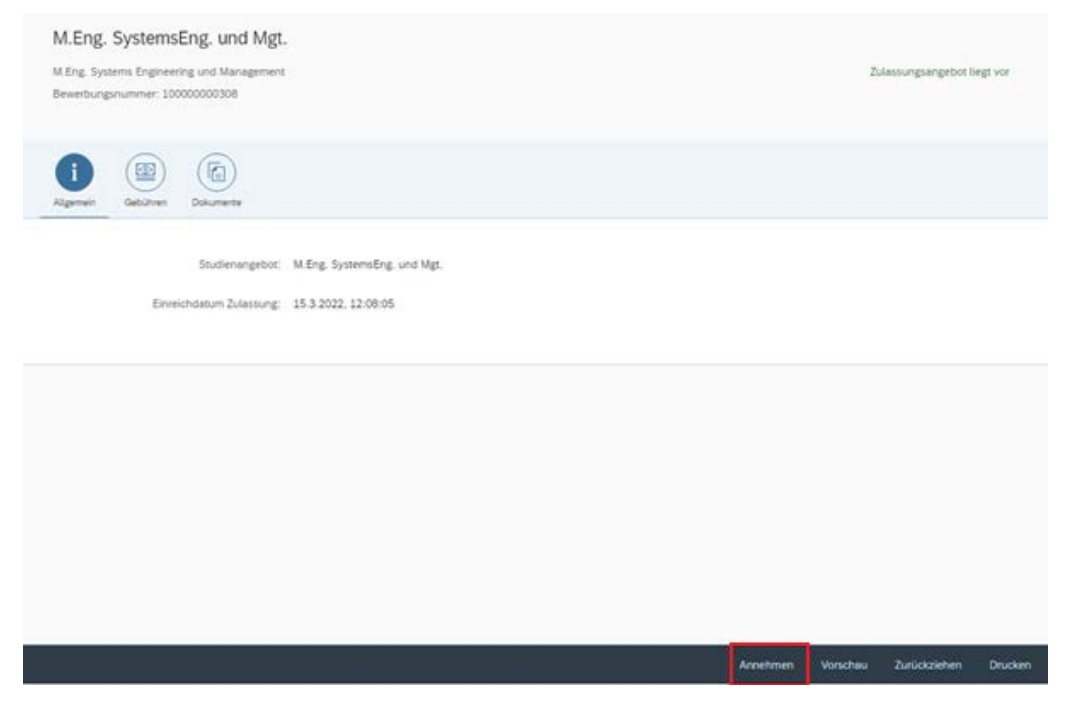

Bitte berücksichtigen Sie, dass die Annahme noch keine Immatrikulation darstellt. Sie müssen sich zusätzlich fristgerecht an der THU immatrikulieren. Bitte beachten Sie hierzu den im Bewerbungsportal hinterlegten Zahlungsbetrag und die entsprechenden Fristen.

## Antrag auf Immatrikulation

Vor sich sehen Sie nun den Antrag auf Immatrikulation. Diesen füllen Sie nach dem gleichen Prinzip wie den Antrag auf Zulassung aus und senden ihn anschließend ab.

|                                    | U ? i & ~                                                                                                    |
|------------------------------------|----------------------------------------------------------------------------------------------------|
| < Abschnitt                        | Studienangebot - M.Eng. SystemsEng, und Mgt.                                                                                                   |
| Einleitung                         | Einleitung                                                                                                    |
| Angaben zur Person                 | Sehr geehrte Studienbewerberin, sehr geehrter Studienbewerber,                                                                                 |
| Daten Hochschulzugangsberechtigung | mit dem Zulassungsbescheid wurde Ihnen ein Studienplatz zugeteilt. Um                                                                          |
| Sprachkenntnisse                   | Ihre Mitgliedschaft an unserer Hochschule und Ihren Studierendenstatus zu<br>begründen, bedarf es einer fristgerechten Immatrikulation.        |
| Angaben zur Krankenversicherung    | Bitte hanutzan Sie dazu dieses Online-Formular und heachten dahei                                                                              |
| Studienvergangenheit               | folgendes:<br>Ditte filles: Die diesen Anters auf Immetrikation und Bedrich abbri                                                              |
| Abgelegte Prüfungen                | vollständig aus Unvollständig ausgefüllte Anträge können nicht bearbeitet<br>werden. Sie erhalten dann einen Hinweis. Damit verzögert sich die |
| Parallelstudium                    | Möglichkeit zum Ausaruck ihrer immätrikulationsbescheinigung und der<br>Ausgabe des Studierendenausweises.                                     |
| Beruf und Praxis                   |                                                                                                    |
| Sonderanträge                      |                                                                                                    |
| Uploads                            |                                                                                                    |
| Studienwunsch bestätigen           |                                                                                                    |
| Überprüfung der Angaben            |                                                                                                    |
|                                    |                                                                                                    |
|                                    |                                                                                                    |
|                                    |                                                                                                    |
|                                    | Zwischenspeichern und zurück Antrag einreichen                                                                                                 |

Auch hier erhalten Sie nach erfolgreicher Übermittlung eine Bestätigungsmail.

Sollte Ihr Antrag fehlerfrei sein, werden Sie zeitnah per Mail über Ihre erfolgreiche Einschreibung informiert. Wir freuen uns auf Sie!

"Herzlich willkommen an der Technischen Hochschule Ulm!"